# Phase de remise

Au début de la phase de remise, voici comment s'affiche le tableau des phases :

Phase de remise Phase actuelle Fournir des instructions pour l'évaluation 🧹 Remettre votre travail 🗧 Configurer l'attribution programmée 🥳 Attribuer les travaux attendus : 1 🧻 remis : 0 💋 à attribuer : 0 </u> Au moins un participant n'a pas encore remis son travail 🕕 Ouvert pour la remise des travaux dès le jeudi 7 5 novembre 2024, 09:21 (aujourd'hui) Délai de remise des travaux : samedi 7 décembre 2024, 6 09:21 (30 jours restants) Les restrictions de temps ne s'appliquent pas à vous 🤞 Passer à la phase suivante

Vous constatez que la colonne « Phase de remise » est maintenant sur fond vert. La ligne « Attribuer les travaux » vous indique :

- Le nombre de travaux attendus, c'est-à-dire le nombre d'étudiants devant déposer un travail.
- 🕐 Le nombre de travaux remis, en d'autres termes le nombre d'étudiants ayant déjà remis leur travail.
- Le nombre de travaux à attribuer avant de passer à la phase d'évaluation des travaux.

Quatre icônes représentant <i> encerclée vous renseignent ou vous alertent sur :

- 🕙 Le fait que tous les étudiants n'ont pas encore remis leur travail « Au moins un participant n'a pas encore remis son travail ». Il faut éviter de passer à la phase d'évaluation si vous attendez que certains étudiants déposent leur travail.
- La date et l'heure à partir de laquelle les étudiants sont autorisés à remettre leur travail « Ouvert pour la remise des travaux dès le X, X ».
- 😬 La date et l'heure jusqu'à laquelle les étudiants sont autorisés à remettre leur travail « Délai de remise des travaux : X. X ».
- 🕗 Le fait que vous n'êtes pas concerné par les échéances de remise des travaux « Les restrictions de temps ne s'appliquent pas à vous ».

En bas de la page se trouve le « Rapport de remise de l'atelier » avec la liste des étudiants qui doivent remettre un travail. Ce tableau s'actualise tout au long de la phase de remise et vous permet de repérer quels étudiants ont remis leur travail et ceux qui ne l'ont pas encore fait.

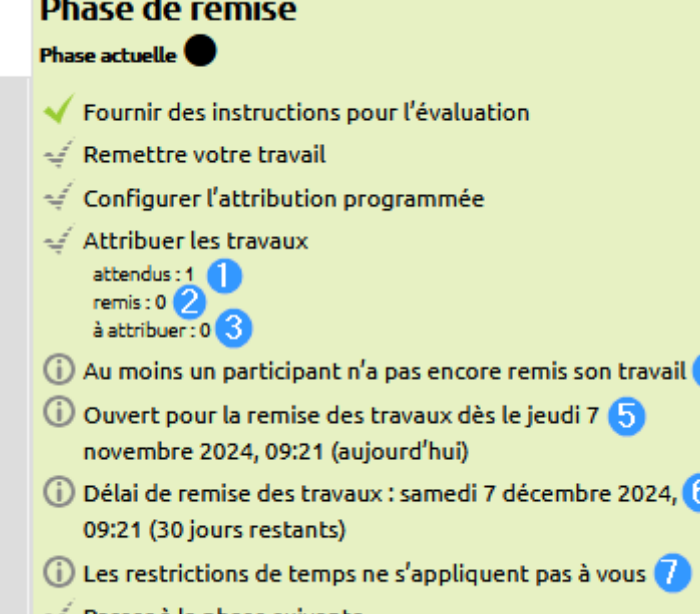

Last update: 13/11/2024 moodle4:atelier:atelier\_phase\_remise https://webcemu.unicaen.fr/dokuwiki/doku.php?id=moodle4:atelier:atelier\_phase\_remise&rev=1731494751 11:45

| <b>Rap</b><br>Remi | Rapport de remise de l'atelier 🐱<br>Remis (4) / non remis (0) |           |     |   |                                               |     |   |    |     |   |   |   |      |     |       |      |   |      |          |                |              |       |      |                               |
|--------------------|---------------------------------------------------------------|-----------|-----|---|-----------------------------------------------|-----|---|----|-----|---|---|---|------|-----|-------|------|---|------|----------|----------------|--------------|-------|------|-------------------------------|
|                    |                                                               |           |     |   |                                               |     |   |    |     |   |   | G | irou | pes | visit | oles | 6 | Fous | les      | раг            | ticip        | ant   | s    | ¢                             |
| Prén               | om Tout A B                                                   | C         | D E | F | G                                             | H I | J | κI | . м | N | 0 | Ρ | Q    | R   | S     | т    | U | v    | w        | x              | Y            | z     |      |                               |
| Nom                | de famille Tout                                               | A E       | 3 С | D | E                                             | FG  | Η | 1. | JK  | L | м | N | 0    | Ρ   | Q     | R    | S | T    | U        | V              | W            | x     | Y    | Ζ                             |
| Préno              | om 🔶 🔶 / Nom d                                                | e famille | e 🔶 |   |                                               |     |   |    |     |   |   |   |      |     |       |      |   |      | Tra      | avail          | emis         | ٠     | -    | / Dernière modification 🔶 🛛 🗸 |
| вв                 | Bruce Barner                                                  |           |     |   |                                               |     |   |    |     |   |   |   |      |     |       |      |   |      | BB       | difié          | le je        | udi 7 | nove | embre 2024, 14:53             |
| DG                 | Dick Grayson                                                  |           |     |   |                                               |     |   |    |     |   |   |   |      |     |       |      |   |      | 55<br>mo | 0009<br>odifié | 01<br>le jei | udi 7 | nove | embre 2024, 16:10             |
| H                  |                                                               |           |     |   | JH<br>modifié le jeudi 7 novembre 2024, 15:07 |     |   |    |     |   |   |   |      |     |       |      |   |      |          |                |              |       |      |                               |
| FL                 | Plorine Landrein Via                                          | unar      |     |   |                                               |     |   |    |     |   |   |   |      |     |       |      |   |      | ma       | difié          | le je        | udi 7 | nove | embre 2024, 16:19             |

### Attribuer les travaux

Lorsque la date et l'heure de remise des travaux sont dépassées ou que tous les étudiants ont déposé leur travail, cliquez sur « Attribuer les travaux ».

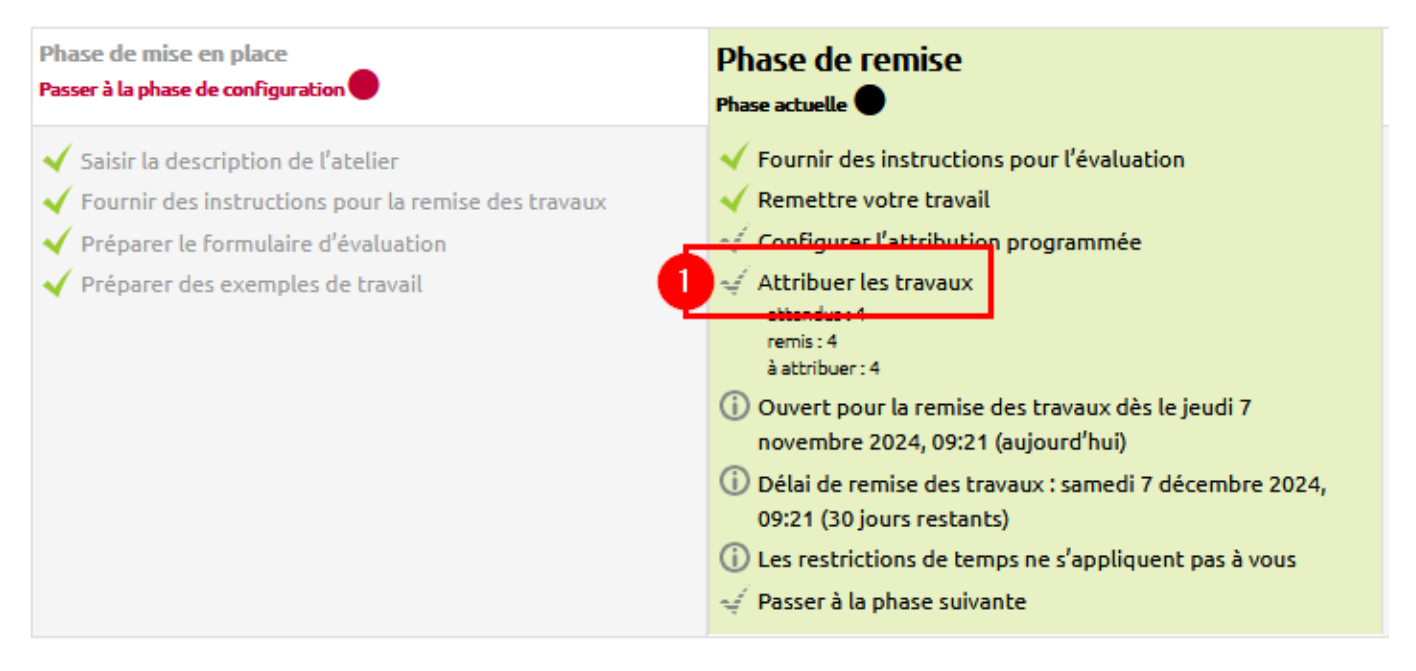

# Procéder à une attribution aléatoire

Sur la nouvelle page, sélectionnez "Attribution aléatoire" dans la liste déroulante située sous "Choisir un élément".

| Choisir un élément      |                     |  |
|-------------------------|---------------------|--|
| Attribution manuelle 🔶  | )                   |  |
| Attribution manuelle    | ]                   |  |
| 2 Attribution aléatoire |                     |  |
| Attribution programmée  | ibutions aléatoires |  |
|                         | *                   |  |

Pour le paramètre « Nombre d'évaluations », sélectionnez le nombre de travaux que devra évaluer chaque étudiant – « par travail remis » – ou combien de fois chaque travail sera évalué – « par évaluateur » – dans les menus déroulants prévus à cet effet.

#### Attribution aléatoire

#### Réglages des attributions aléatoires

|   | Mode de groupe       | Aucun groupe                                                 |
|---|----------------------|--------------------------------------------------------------|
| e | Nombre d'évaluations | 5 par travail remis 🗢                                        |
|   |                      | Supprimer les attributions actuelles                         |
|   |                      | Les participants peuvent évaluer sans avoir remis de travail |
|   |                      | Ajouter les auto-évaluations                                 |
|   |                      | Enregistrer                                                  |
|   |                      |                                                              |

Pour permettre aux étudiants qui n'ont pas participé à la phase de remise d'évaluer les travaux de leurs pairs, cochez la case « Les participants peuvent évaluer sans avoir remis de travail ». Attention : afin d'éviter que des étudiants ne soient pas évalués, il vaut mieux laisser cette option décochée.

Cochez la case « Ajouter les auto-évaluations » pour que chaque étudiant évalue son travail en plus de ceux de ses pairs.

Validez l'attribution des travaux en cliquant sur le bouton gris « Enregister ».

Last update: 13/11/2024 moodle4:atelier:atelier\_phase\_remise https://webcemu.unicaen.fr/dokuwiki/doku.php?id=moodle4:atelier:atelier\_phase\_remise&rev=1731494751 11:45

| Attribution aléatoire |                                                                  |
|-----------------------|------------------------------------------------------------------|
| Mode de groupe        | Aucun groupe                                                     |
| Nombre d'évaluations  | 5 par travail remis 🗢                                            |
|                       | Supprimer les attributions actuelles                             |
|                       | 4 🗹 Les participants peuvent évaluer sans avoir remis de travail |
|                       | 5 🗹 Ajouter les auto-évaluations                                 |
|                       | 6 Enregistrer                                                    |

Constatez que les travaux ont bien été distribués aux étudiants en regardant le bandeau vert « Attribution effectuée ». Le bandeau bleu indique quant à lui combien de travaux ont été attribués pour chaque étudiant : « X relecture(s) par X ».

### Attribution aléatoire

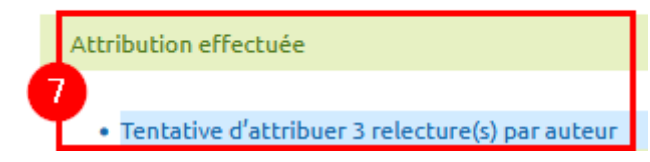

Faites défiler la page et cliquez sur le bouton gris « Continuer ».

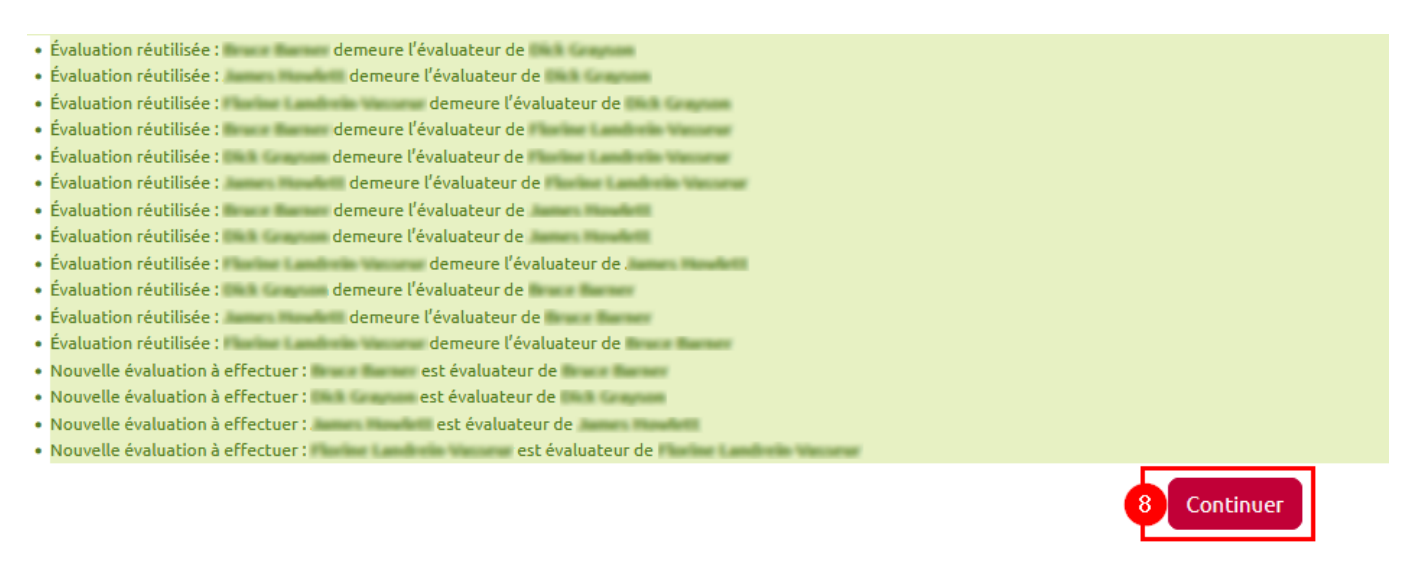

Pour revenir au tableau des phases, défilez vers le haut la page, jusqu'au fil d'Ariane et cliquez sur l'intitulé de votre activité « atelier ».

Tuile 9 Atelier de test 01

#### Attribution des travaux

De retour à la page sur laquelle se trouve le tableau des phases, constatez que le nombre de nombre de travaux « à attribuer » est « 0 ».

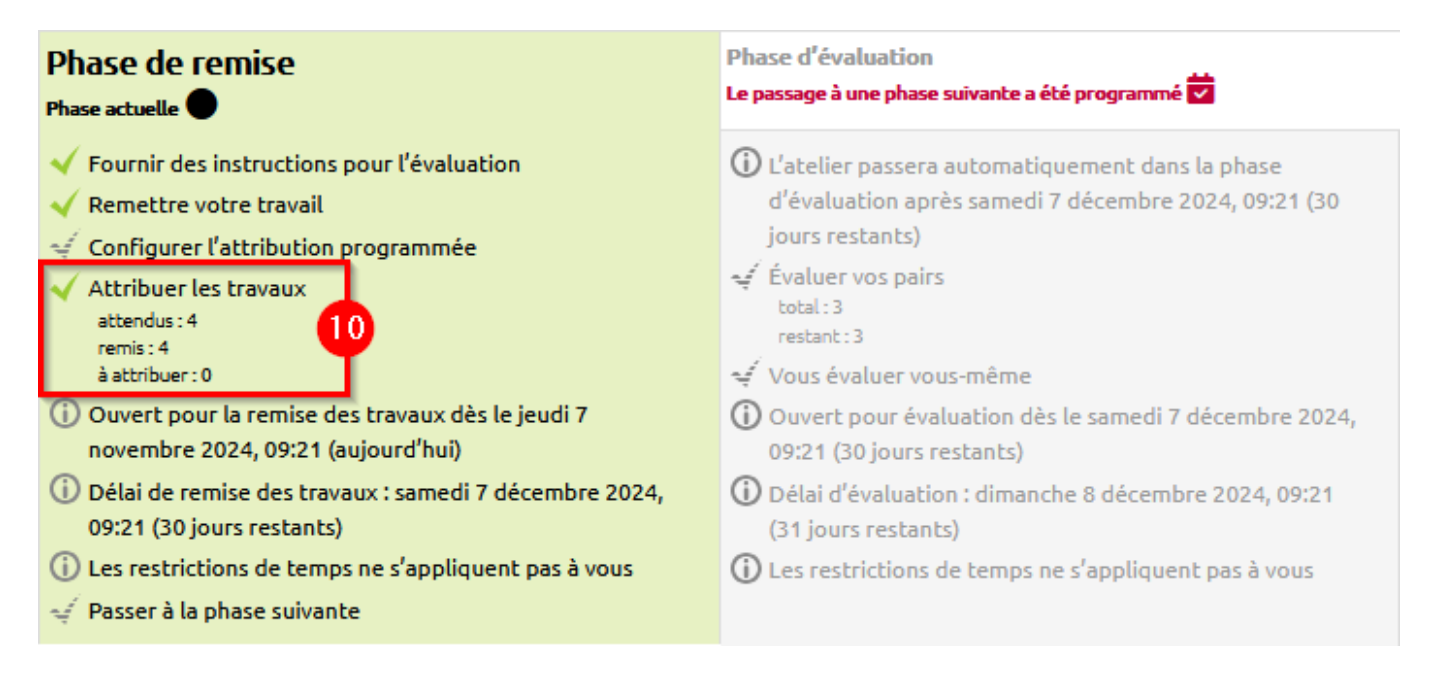

# Procéder à une attribution programmée

|                                                   |                                                                                                    | Atelier d'évaluation par les pairs |                              |                               |        |
|---------------------------------------------------|----------------------------------------------------------------------------------------------------|------------------------------------|------------------------------|-------------------------------|--------|
|                                                   | Atelier                                                                                                 | Paramètres                         | Formulaire d'évaluation      | Attribution des travaux remis | Plus ~ |
| Choisir un élément Attribution programmée 🗢       |                                                                                                    |                                    |                              |                               |        |
| Attribution programmée                            |                                                                                                    |                                    |                              |                               |        |
| <ul> <li>Réglages d'attribution progra</li> </ul> | mmée 😗                                                                                                  |                                    |                              |                               |        |
| Activer l'attribution programmée                  | Activer l'attribution programmée 🛛 Attribuer automatiquement les travaux à la fin de la phase de remise |                                    |                              |                               |        |
| ✓ Statut actuel                                   |                                                                                                    |                                    |                              |                               |        |
| Statut                                            |                                                                                                    | Attribution prog                   | rammée désactivée 🗙          |                               |        |
| ✓ Réglages des attributions aléa                  | atoires 😗                                                                                               |                                    |                              |                               |        |
| Mode de groupe                                    |                                                                                                    | Aucun groupe                       |                              |                               |        |
| Nombre d'évaluations                              |                                                                                                    | 5                                  | par travail remis 🕈          |                               |        |
|                                                   |                                                                                                    | Supprimer les                      | attributions actuelles       |                               |        |
|                                                   |                                                                                                    | Les participar                     | ts peuvent évaluer sans avoi | r remis de travail            |        |
| Ajouter les auto-évaluations                      |                                                                                                    | Auto-évaluation                    | désactivée                   |                               |        |
|                                                   |                                                                                                    | Enregistrer                        |                              |                               |        |

La différence entre l'attribution aléatoire et l'attribution programmée réside seulement dans le fait que cette dernière s'effectue automatiquement une fois arrivée la date limite de remise des travaux (il est possible de différer le début des évaluations afin de laisser un intervalle après la fin de la remise.).

Elle dispose de deux paramètres supplémentaires :

• **Réglages d'attribution programmée** : La case *Attribuer automatiquement les travaux à la fin de la phase de remise* doit être cochée pour que l'attribution programmée soit activée.

Attribuer automatiquement les travaux à la fin de la phase de remise

• **Statut actuel** : Après avoir activé l'attribution programmée, le statut de celle-ci apparaîtra en lien avec le paramètre **Disponibilité** de l'atelier (c'est ce dernier paramètre qui permettra de définir éventuellementun intervalle entre la fin de remise et l'attribution des travaux).

| <ul> <li>Disponibilité</li> </ul> |                                                                                                    |
|-----------------------------------|----------------------------------------------------------------------------------------------------|
| Début de la remise des<br>travaux | Activer 7 + novembre + 2024 + 09 + 21 + Si un délai de remise des travaux est spécifié et si cette option est activée, l'atelier passera                                                          |
| Fin de la remise des travaux      | Activer 7 + décembre + 2024 + 09 + 21 + automatiquement à la phase d'évaluation après le délai de remise des travaux.                                                                             |
|                                   | ✓ Passer à la phase suivante après le délai de remise des travaux<br>Si vous activez ce réglage, il est recommandé de configurer également la méthode le value de configurer également la méthode |
| Début des évaluations             | ✓ Activer 7 	 décembre 	 2024 	 09 	 21 	 for a tribution programmee. Si les travaux ne sont pas attributes, aucune évaluation ne sera possible même si l'atelier est dans la phase               |
| Fin des évaluations               | ✓ Activer 8 		 décembre 		 2024 		 09 		 21                                                                                                    |

```
✓ Statut actuel
```

Statut

À effectuer le 7 décembre 2024, 09:21 !

### Vue étudiant lors de la phase de remise

Comme l'enseignant, l'étudiant voit le tableau des phases et la phase active. Lors de la phase de remise des travaux, l'étudiant voit également les "Instructions pour la remise du travail" ainsi que les travaux exemplaires à évaluer :

| Phase de remise                                                                                 |                                                                                                    |                                                                                                    |                                       |                                     |   |  |  |
|-------------------------------------------------------------------------------------------------|----------------------------------------------------------------------------------------------------|----------------------------------------------------------------------------------------------------|---------------------------------------|-------------------------------------|---|--|--|
| Phase de mise en place                                                                          | Phase de remise                                                                                                    | Phase d'évaluation                                                                                                    | Phase de notation des évaluations     | Fermé                               |   |  |  |
|                                                                                                 | <ul> <li>✓ Évaluer les exemples de travail<br/>attendus: 3<br/>évalués: 0</li> <li>✓ Remettre votre travail</li> <li>O Jouvert pour la remise des travaux dès le<br/>jeudi 7 novembre 2024, 09:21 (aujourd'hui)</li> <li>① Délai de remise des travaux : samedi 7<br/>décembre 2024, 09:21 (30 jours restants)</li> </ul> | <ul> <li>✓ Évaluer vos pairs<br/>total:3<br/>retate:3</li> <li>✓ Yous évaluer vous-même</li> <li>Ouver t pour évaluation dès le samedi 7<br/>décembre 2024, 09:21 (30 jours restants)</li> <li>D'élai d'évaluation : dimanche 8 décembre<br/>2024, 09:21 (31 jours restants)</li> </ul> |                                       |                                     |   |  |  |
| Instructions pour la remise du t                                                                | ravail 👻                                                                                                    |                                                                                                    |                                       |                                     | ? |  |  |
| Sujet                                                                                           |                                                                                                    |                                                                                                    |                                       |                                     |   |  |  |
| L'évaluation de votre travail portera à                                                         | la fois :                                                                                                    |                                                                                                    |                                       |                                     |   |  |  |
| <ul> <li>sur la structuration et la mise er</li> <li>sur votre réponse à la question</li> </ul> | <ul> <li>sur la structuration et la mise en forme du document;</li> <li>sur votre réponse à la question concernant la "méthodologie".</li> </ul>                                                                                                    |                                                                                                    |                                       |                                     |   |  |  |
| Pour la structuration et la mise en for                                                         | me du document ODT, vous travaillerez évi                                                                                                    | demment dans les règles de l'art, en proc                                                                                                    | tédant notamment à un stylage systéma | tique, et suivrez le modèle fourni. |   |  |  |
| La réponse à la question concernant la                                                          | a "méthodologie" sera donnée directement                                                                                                    | : dans le document, à l'endroit indiqué pa                                                                                                    | ar le modèle.                         |                                     |   |  |  |
| Avant le 03 juillet à 18h00, vous reme                                                          | ttrez le fichier ZIP contenant nécessaireme                                                                                                    | nt:                                                                                                    |                                       |                                     |   |  |  |
| <ul><li>votre fichier ODT</li><li>un export PDF de votre fichier C</li></ul>                    | DDT.                                                                                                    |                                                                                                    |                                       |                                     |   |  |  |
| Fichier à télécharger : CC2-TT-RI.odt                                                           |                                                                                                    |                                                                                                    |                                       |                                     |   |  |  |
| Exemples de travail à évaluer 🗸                                                                 | Exemples de travail à évaluer 👻                                                                                                    |                                                                                                    |                                       |                                     |   |  |  |
| Travail exemplaire A<br>Pas encore de note                                                      |                                                                                                    |                                                                                                    |                                       |                                     |   |  |  |
| Évaluer                                                                                         |                                                                                                    |                                                                                                    |                                       |                                     |   |  |  |
| Travail exemplaire B                                                                            |                                                                                                    |                                                                                                    |                                       |                                     |   |  |  |
| Évaluer                                                                                         | Évaluer                                                                                                    |                                                                                                    |                                       |                                     |   |  |  |
| Travail exemplaire C<br>Pas encore de note<br>Évaluer                                           |                                                                                                    |                                                                                                    |                                       |                                     |   |  |  |

#### Évaluation des travaux d'exemple

Pour évaluer les travaux d'exemple, l'étudiant clique sur le bouton gris **"Évaluer"**, associé à chacun des travaux exemplaires à évaluer.

# Exemples de travail à évaluer 👻

| <mark>Travail exemplaire A</mark><br>Pas encore de note |      |  |  |
|---------------------------------------------------------|------|--|--|
| Évaluer                                                 |      |  |  |
|                                                         |      |  |  |
| Travail exemplai                                        | ге В |  |  |
| Pas encore de no                                        | ote  |  |  |
| Évaluer 🗲                                               |      |  |  |
|                                                         |      |  |  |
| Travail exemplai                                        | re C |  |  |
| Pas encore de no                                        | ote  |  |  |
| Évaluer 🔫                                               |      |  |  |

Quand les travaux d'exemple ont été évalués, la ligne "Évaluer les travaux d'exemple" du tableau des phases est précédée par une icône représentant une **coche verte**.

| Phase de remise                                                                                                    | Phase d'évaluation F                                                                                                    |
|----------------------------------------------------------------------------------------------------|----------------------------------------------------------------------------------------------------|
| <ul> <li>Évaluer les travaux exemplaires<br/>attendus : 3<br/>évalués : 3</li> <li>Remettre votre travail</li> <li>Ouvert pour la remise des travaux<br/>dès le vendredi 3 juillet 2020,<br/>11:00 (hier)</li> <li>Délai de remise des travaux :<br/>samedi 4 juillet 2020, 12:00<br/>(aujourd'hui)</li> </ul> | <ul> <li>Ouvert pour évaluation dès le samedi 4 juillet 2020, 12:01 (aujourd'hui)</li> <li>Délai d'évaluation : lundi 6 juillet 2020, 17:00 (2 jours restants)</li> </ul> |

Tant que la phase suivante n'est pas enclenchée, l'étudiant peut **ré-évaluer** les travaux d'exemple.

| Travaux exemplaires à évaluer<br>Travail exemplaire A<br>Note : 66,67 sur 80,00 |                          |  |  |  |
|---------------------------------------------------------------------------------|--------------------------|--|--|--|
| Ré-évaluer                                                                      |                          |  |  |  |
| Travail exempla<br>Note : 36,00 su                                              | <b>iire B</b><br>r 80,00 |  |  |  |
| Ré-évaluer                                                                      |                          |  |  |  |
| Travail exempla<br>Note : 48,00 su                                              | ire C<br>r 80,00         |  |  |  |
| Ré-évaluer                                                                      |                          |  |  |  |

#### Remise du travail

L'étudiant clique sur le bouton "Ajouter un travail" pour déposer sa production :

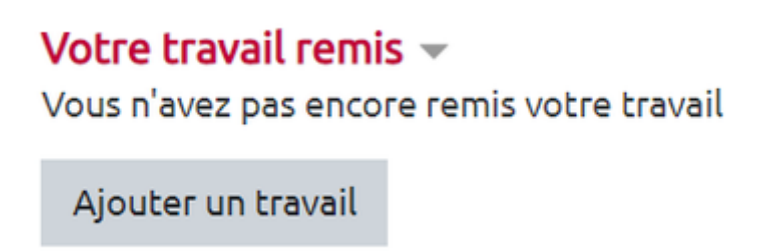

Il peut aussi ajouter son travail en cliquant sur la ligne "Remettre votre travail" du tableau des phases. Il doit ensuite cliquer sur le bouton "Ajouter un travail" pour déposer sa production :

| Last                  |                                                                                                    |
|-----------------------|----------------------------------------------------------------------------------------------------|
| update:<br>13/11/2024 | moodle4:atelier:atelier_phase_remise https://webcemu.unicaen.fr/dokuwiki/doku.php?id=moodle4:atelier:atelier_phase_remise&rev=1731494751 |
| 11:45                 |                                                                                                    |

Mon travail remis
Instructions pour la remise du travail 
Sujet
L'évaluation de votre travail portera à la fois :

• sur la structuration et la mise en forme du document ;

• sur votre réponse à la question concernant la "méthodologie".
Pour la structuration et la mise en forme du document ODT, vous travaillerez évidemment dans les règles de l'art, en procédant notamment à un stylage systématique, et
suivrez le modèle fourni.
La réponse à la question concernant la "méthodologie" sera donnée directement dans le document, à l'endroit indiqué par le modèle.
Avant le 03 juillet à 18h00, vous remettrez le fichier ZIP contenant nécessairement :

• votre fichier ODT ;

• un export PDF de votre fichier ODT.
Fichier à télécharger : CC2-TT-RLodt
Vous n'avez pas encore remis votre travail
Ajouter un travail

Sur la nouvelle page, il donne un titre à son travail et le dépose sur la plateforme de formation en ligne en effectuant un glisser-déposer du fichier à ajouter. Il valide la remise en cliquant sur le bouton **"Enregistrer"** :

#### Travail remis

| Titre                  | 0           |                                                                       |
|------------------------|-------------|-----------------------------------------------------------------------|
| Nombre maximal d'annex | kes jointes | 3                                                                     |
| Annexe                 | 0           | Taille maximale des fichiers : 100Mo ; nombre maximal de fichiers : 3 |
|                        |             |                                                                       |
|                        |             | Fichiers                                                              |
|                        |             |                                                                       |
|                        |             | Vous pouvez glisser des fichiers ici pour les ajouter.                |
|                        |             | Types de fichier acceptés :                                           |
|                        |             | Archive (ZIP)                                                         |
|                        |             | Document PDF .pdf                                                     |
|                        |             | Document texte OpenDocument .odt                                      |
|                        |             |                                                                       |
|                        |             | Enregistrer Annuler                                                   |

De retour sur le tableau des phases, l'étudiant constate que la ligne "Remettre votre travail" est maintenant précédée d'une **coche verte**. Tant que la phase de remise est active, l'étudiant a la possibilité de **"Modifier le travail remis"** :

| Phase de mise en place | Phase de remise                                                                                                    |
|------------------------|----------------------------------------------------------------------------------------------------|
|                        | <ul> <li>Évaluer les travaux exemplaires<br/>attendus:3<br/>évalués:3</li> <li>Remettre votre travail</li> <li>Ouvert pour la remise des travaux<br/>dès le vendredi 3 juillet 2020,<br/>11:00 (hier)</li> <li>Délai de remise des travaux :<br/>samedi 4 juillet 2020, 12:00<br/>(aujourd'hui)</li> </ul> |

Instructions pour la remise du travail 🕨

Travaux exemplaires à évaluer 🕨

# Votre travail remis -

55000901 par Bruce Barner remis le samedi 4 juillet 2020, 10:49

Modifier le travail remis

From: https://webcemu.unicaen.fr/dokuwiki/ - **CEMU** 

Permanent link: https://webcemu.unicaen.fr/dokuwiki/doku.php?id=moodle4:atelier:atelier\_phase\_remise&rev=1731494751

Last update: 13/11/2024 11:45

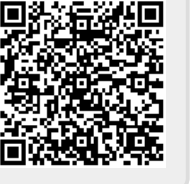